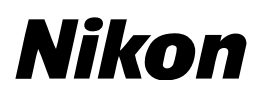

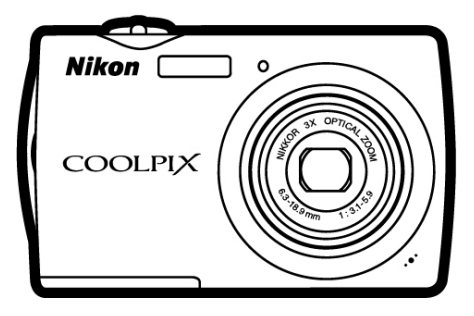

**COOLPIX S230** ファームウェアバージョンアップ の手順について

- Macintosh版 -

いつもニコン製品をご愛用いただき、まことにありがとうございます。 ここでは COOLPIX S230 のファームウェアバージョンアップにつ いて説明しています。

なお、ニコンサービス機関でのバージョンアップも承っております。 ご使用の環境などでファームウェアをバージョンアップできないお 客様はご利用ください。

カメラのファームウェアバージョンアップは、次の手順で行います。

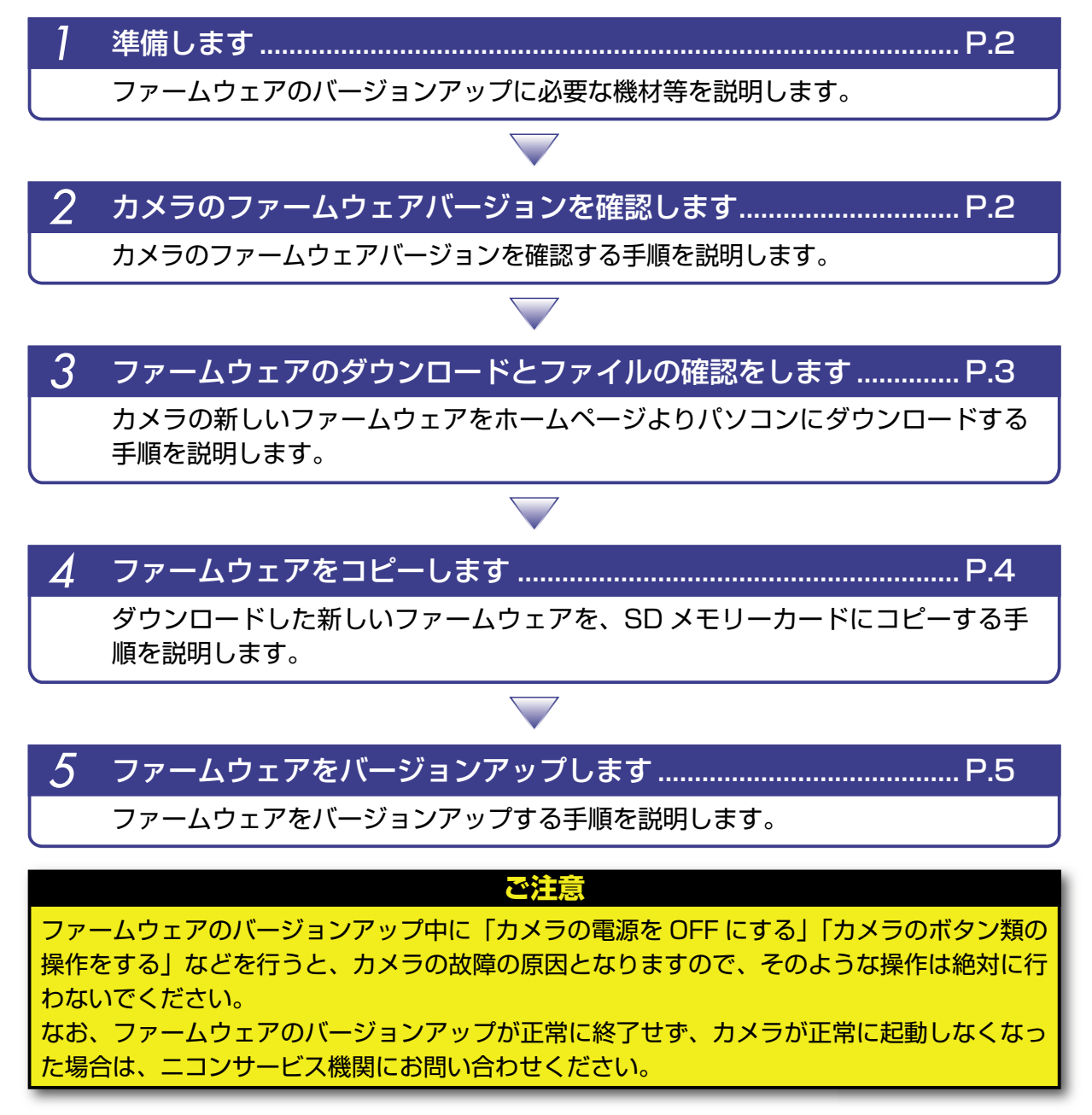

Macintosh

## 準備します

カメラのファームウェアをバージョンアップするには、下記のものが必要になります。

- ・カメラ本体
- SD メモリーカード対応のカードリーダーおよびパソコン、またはカードスロット内蔵のパソ コン
- ・電源は次のいずれかを用意します。
  - AC アダプター EH-62D
  - フル充電した Li-ion リチャージャブルバッテリー EN-EL10
- ・カメラでフォーマット<sup>\*</sup>(初期化)した、弊社動作確認済み SD メモリーカード
- ・カメラの使用説明書
- ※ SD メモリーカードを初期化すると、カード内のデータはすべて消えてしまいます。カード内に必要なデータが残っているときは、初期化する前に、パソコンなどに保存してください。

## カメラのファームウェアバージョンを確認します

- **カメラの電源を ON にします**。
- 🤿 🏧 をタッチして、メニュー画面を表示します。
- ┛ ਊ(セットアップ)をタッチします。
- ⑦ 液晶モニターにセットアップメニューが表示されます。
- 🖌 🔼 🔽 をタッチして、セットアップメニューの [バージョン情報] を表示し、タッチします。

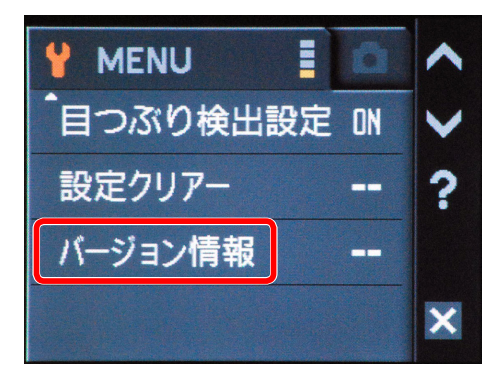

な晶モニターにカメラのファームウェアバージョンが表示されます。 【COOLPIX S230 Ver.1.0】はバージョン【1.0】を表します。 バージョンが 1.0 であることを確認してください。

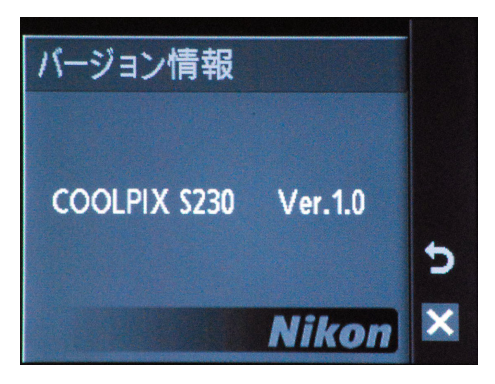

「バージョン確認終了後、 😏 をタッチしてセットアップメニューへ戻り、カメラの電源を OFF にします。

2

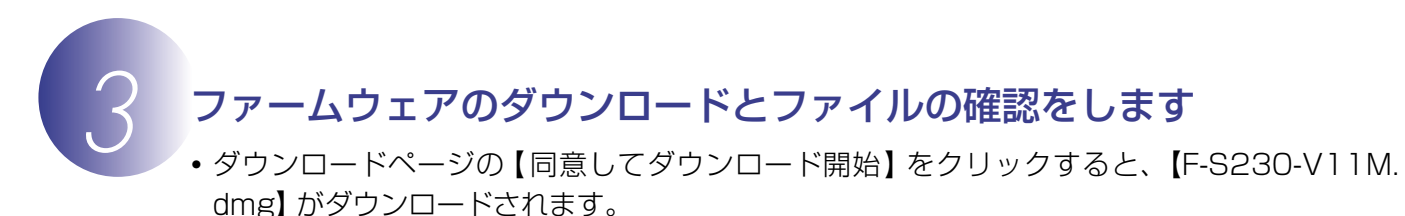

•【F-S230-V11M.dmg】アイコンをダブルクリックすると、ディスクイメージがマウントされます。ディスクイメージの中には下記の内容の【S230Update】フォルダがあります。 firmware:ファームウェア本体のフォルダ

L firmware.bin:ファームウェア本体(「firmware」 フォルダ内)

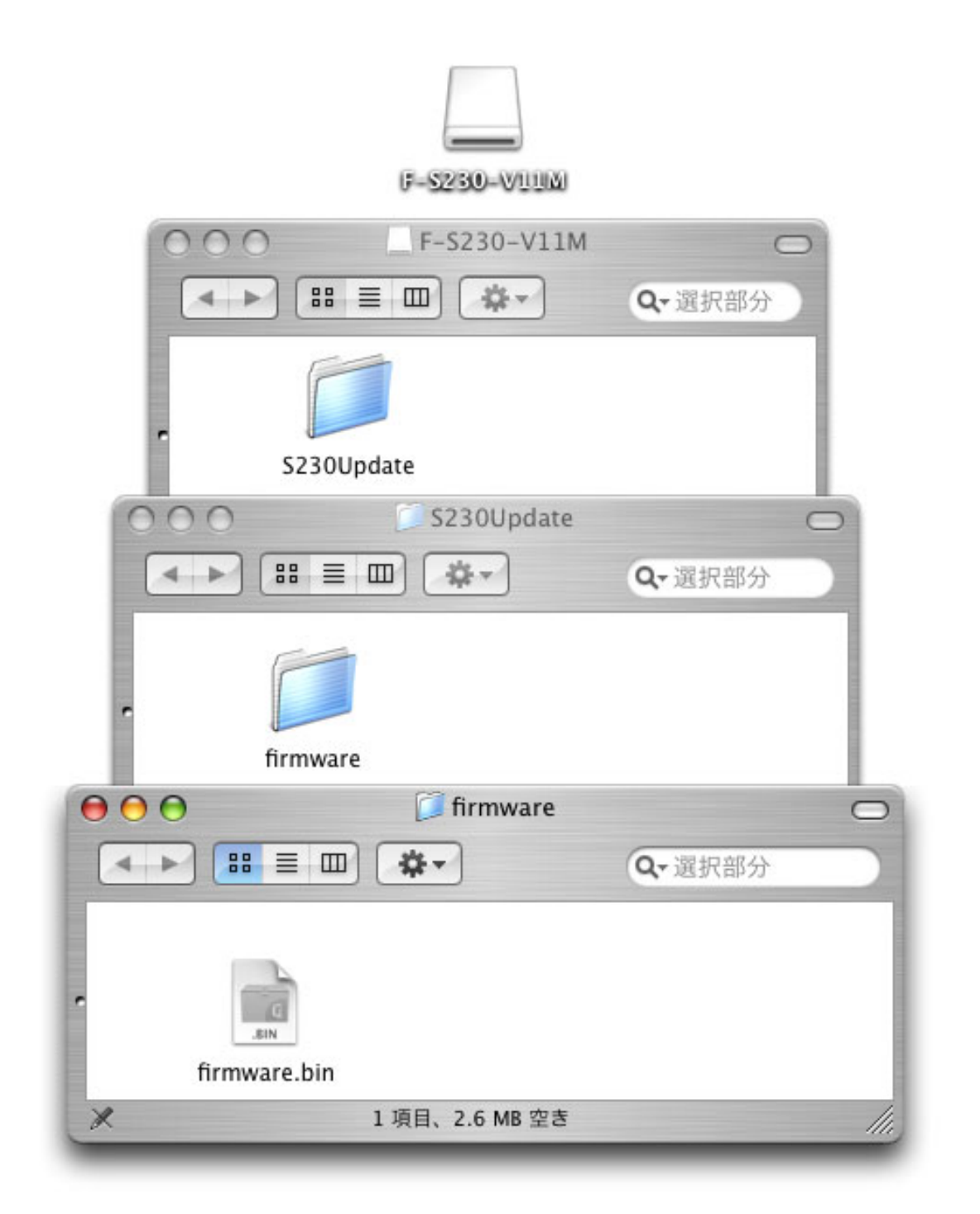

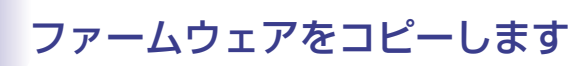

SD メモリーカードへファームウェアをコピーするには、カードリーダーとパソコン、またはカードスロット内蔵のパソコンを使用します。

フォーマット済みの SD メモリーカードを、パソコンに接続したカードリーダー、または カードスロットへ挿入します。

● パソコンに Nikon Transfer がインストールされている場合 ご使用の OS によっては、Nikon Transfer が起動します。メニューバーの [Nikon Transfer] から [Nikon Transfer を終了] を選んで終了します。

ファームウェアをコピーします。

a. デスクトップ上に「NO\_NAME」アイコンが表示されます。 マウントしたディスクイメージの「S230Update」フォルダ内の「firmware」フォル ダを「NO NAME」アイコンヘコピーします。

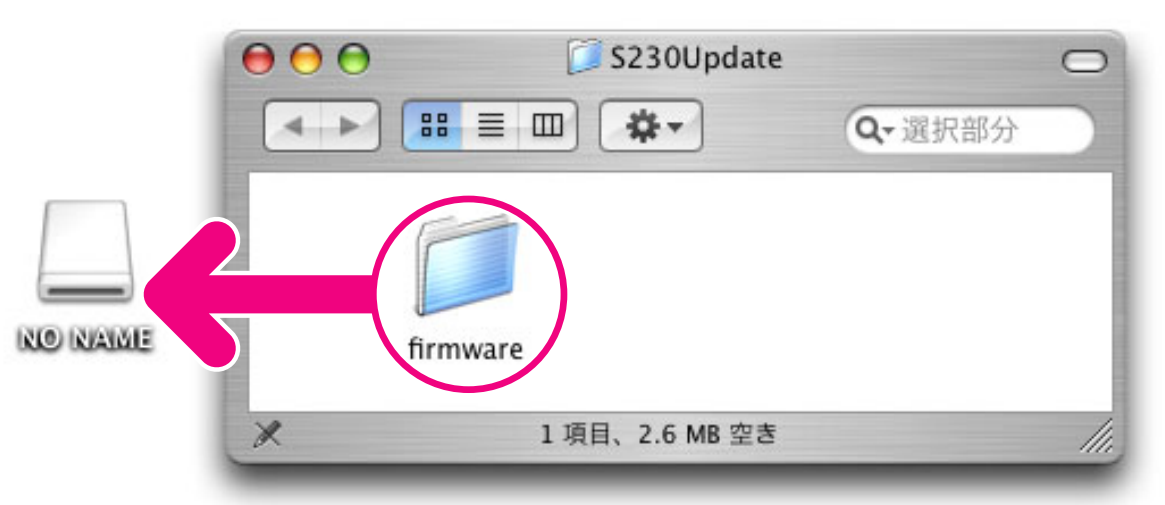

「S230Update」 フォルダ内容

- **b. コピー終了後、「NO NAME」アイコンを開いて、内容を確認します**。 「firmware」フォルダに「firmware.bin」ファイルがあればコピーは完了です。
- **2** SD メモリーカードをカードリーダー、またはカードスロットから取り出します。

「NO NAME」アイコンをゴミ箱に捨て、SD メモリーカードをカードリーダー、またはカードスロットから取り出します。

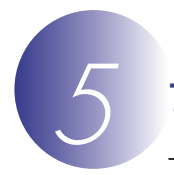

## ファームウェアをバージョンアップします

ファームウェアのバージョンアップ中に下記の操作や状態になると、カメラが起動しなくなるお それがあります。操作には充分ご注意ください。

- ·SD メモリーカードを抜く。
- ・カメラの電源を OFF にする。
- ・AC アダプターを外す。
- ・電池を取り出す。
- ・強い電波や磁気などのノイズが入る。
  - カメラにファームウェアをコピーした SD メモリーカードを挿入します。
- カメラの電源を ON にします。
- 3
  - ₩₩ をタッチして、メニュー画面を表示します。 ♥ (セットアップ)をタッチします。

液晶モニターにセットアップメニューが表示されます。 🔼 💟 をタッチして、セットアップメニューの [バージョン情報] を表示し、タッチします。

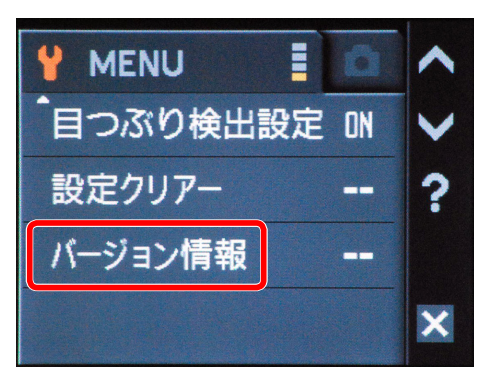

5 バージョンアップ画面が表示されます。 [はい]をタッチして、バージョンアップを実行します。

| 30 V1.0 |
|---------|
| 30 V1.1 |
| いいですか?  |
|         |
|         |
| いいえ     |
|         |

6 「バージョンアップ中」と表示されます。

バージョンアップが終了すると「バージョンアップ終了」と表示されます。

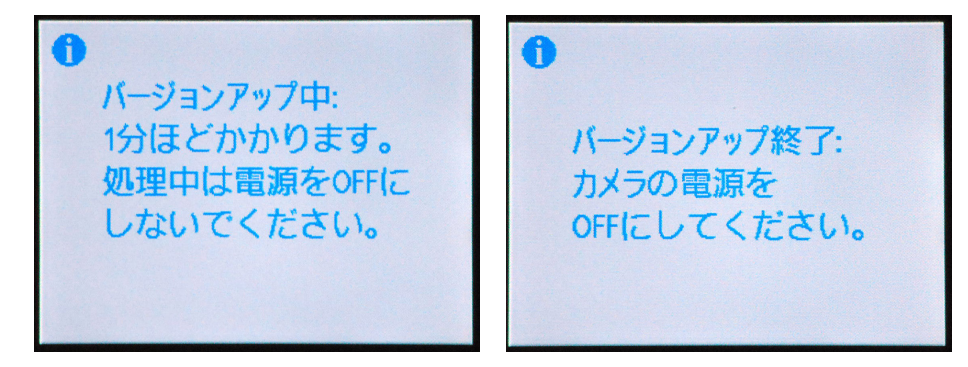

## 7 バージョンアップの確認

- ・カメラの電源を OFF にし、SD メモリーカードを取り外します。
- 「2カメラのファームウェアバージョンを確認します」の方法で、バージョンを確認します。
- ・液晶モニターに【COOLPIX S230 Ver.1.1】と表示されていれば、バージョンアップ が正常に終了しています。

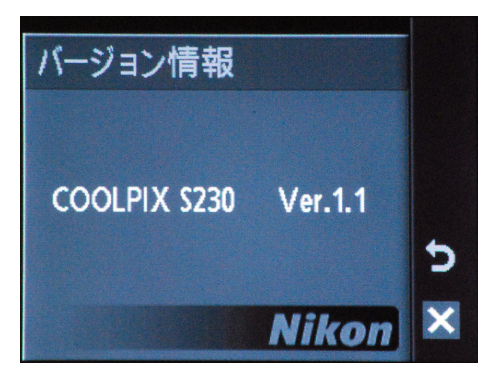

- ・バージョンアップが正常に終了しなかった場合は、ニコンサービス機関へお問い合わせください。
- **8** SD メモリーカードをフォーマット (初期化) します。

以上でファームウェアのバージョンアップは終了です。